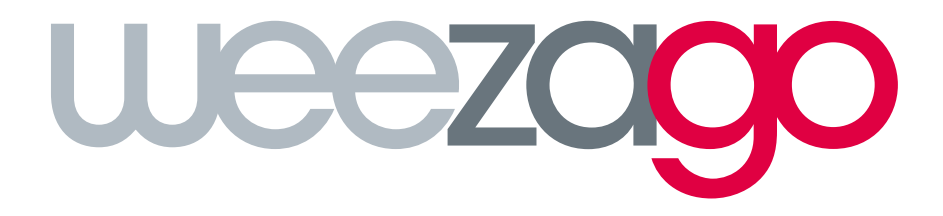

# CONNECTION PROCEDURE

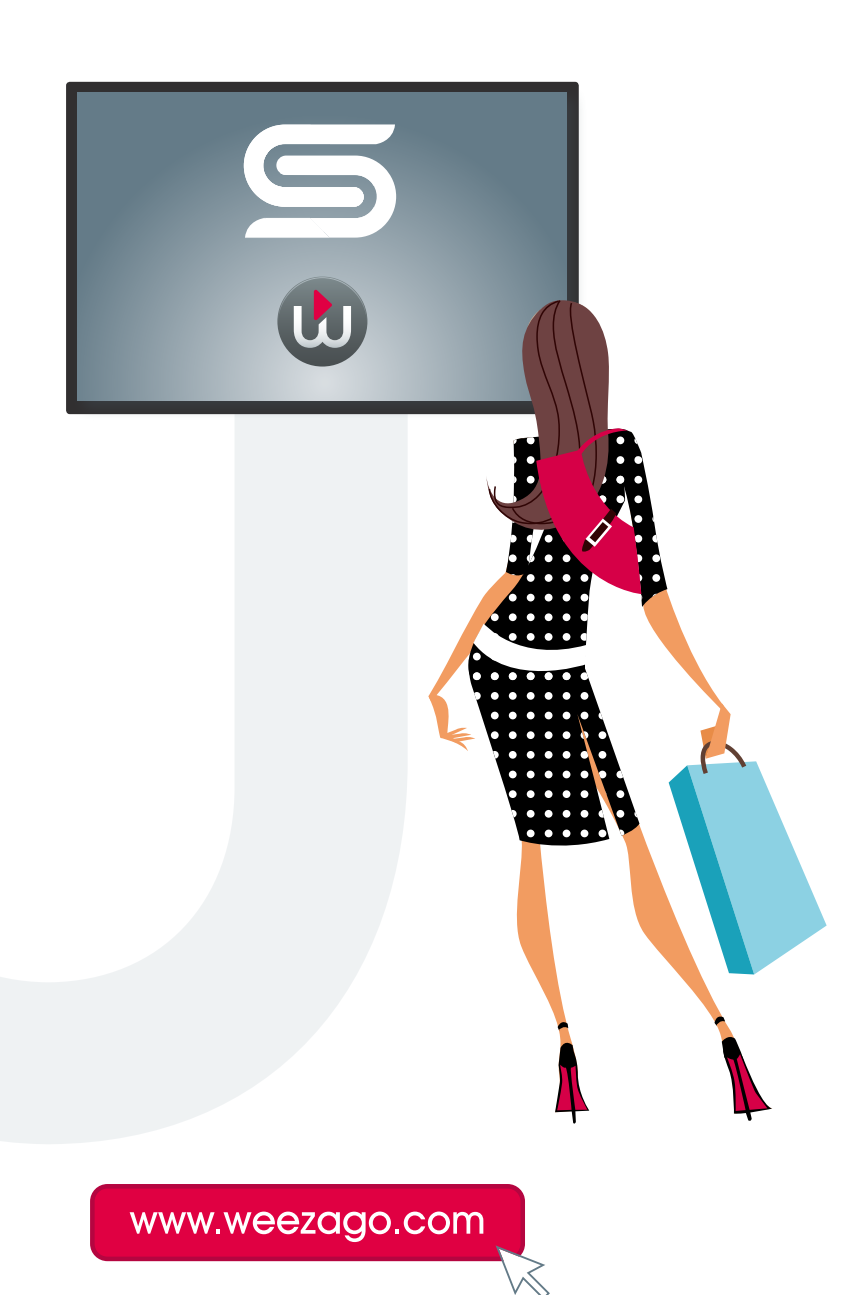

### CONNECTION PROCEDURE WEEZAGO / SSSP 2

#### 1 - Samsung Smart Signage Platform (SSSP) Display set-up

Follow the automatic installation procedure

- Step 1 : Select your language
- Step 2 : Choose the display orientation «Landscape» or «Portrait»
- Step 3 : Choose either Wired or WiFi connection options
- Step 4 : Set the Date and Time
- Step 5 : Choose «URL Launcher»

| 06        | Play via        | a<br>yer type th | at best m | eets you | r needs. |          |
|-----------|-----------------|------------------|-----------|----------|----------|----------|
|           | MagicInf        | 0                | ,         |          |          |          |
| <         | ✓ URL Lau       | ncher            |           |          |          |          |
| Enter the | URL « http:/    | /soc.we          | ezago     | .com     | » and v  | alidate. |
| 00        | .00             |                  |           |          |          |          |
| Enter UR  | L to display or | downloa          | d conten  | t from.  |          |          |
| http://   | soc.weezago     | o.com            |           |          |          |          |
|           |                 | Octobe           | r         |          | Oct      |          |
| Caps      | s 1             | 2                | 3         | 4        | 5        | 6        |
|           | g               | W                | е         | r        | t        | y        |

• Step 6 : With LFD menu, choose «URL Launcher».

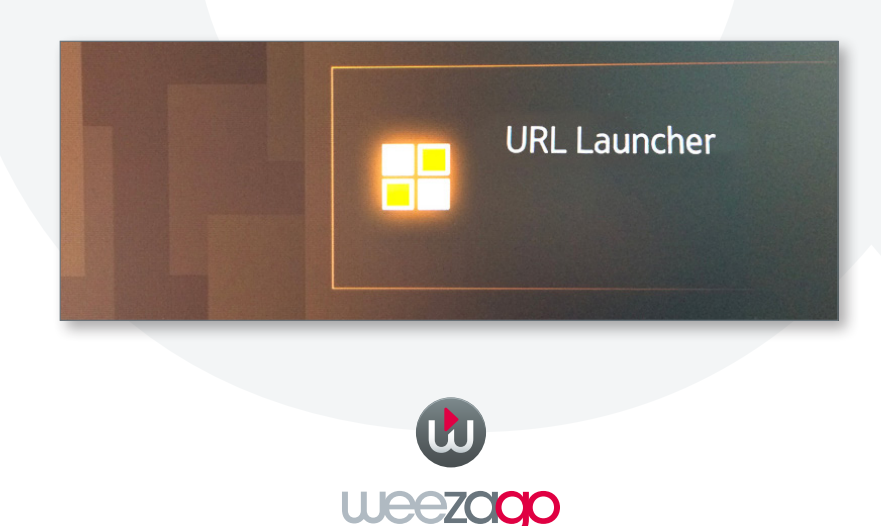

## CONNECTION PROCEDURE WEEZAGO / SSSP 2

#### 2 - Screen activation on Weezago servers

For the first connection of the device on the Weezago servers only.

- **Step 1** : Choose the display orientation «Landscape» or «Portrait» with the red or blue remote control buttons.
- Step 2 : Activate the device by entering the licence code received by mail.

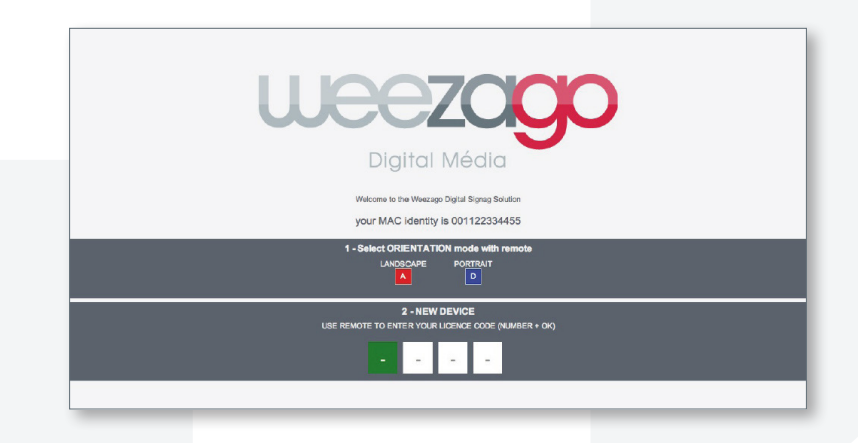

• Step 3 : The installation starts when the licence code is completed.

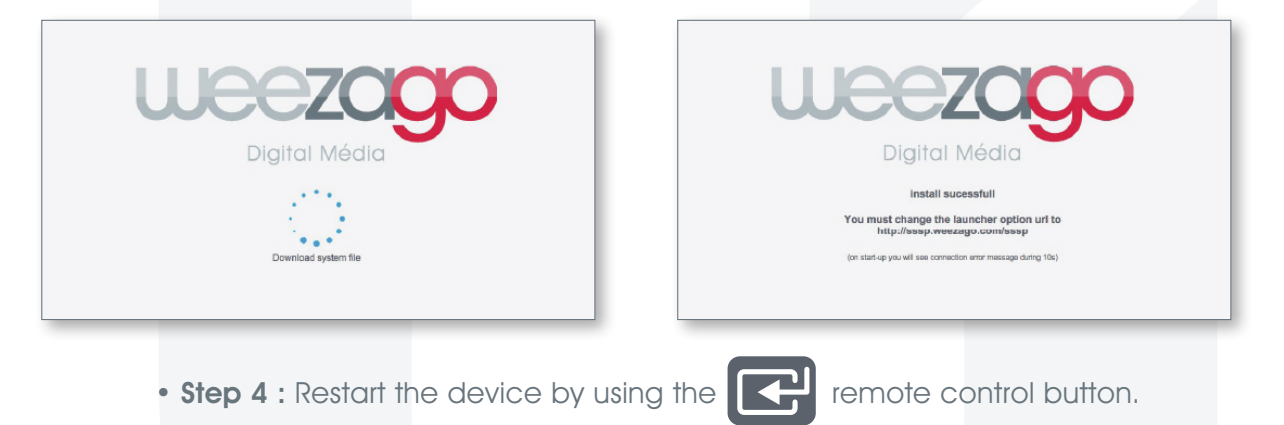

• Step 5 : To change the broadcasted program, use a computer connected to Internet and go to http://www.weezago.com to access the Weezago user interface.

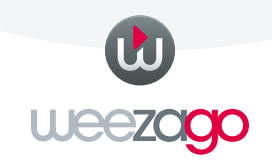